# **CUCET ADMISSION 2021**

# (Student Registration User Guide)

Students can follow the mentioned steps to register themselves on Samarth CUCET Portal:

Step 1: Register on the Samarth Portal with the login credentials as per the CUCET Score Card.

| seventuation Demo Admission 2021 🖶                                                                                 | Download Admission Notice Dow                                                                                | wnload Prospectus         | Visit Demo University Website | Other Important Information | Sign In |
|----------------------------------------------------------------------------------------------------|----------------------------------------------------------------------------------------------------|---------------------------|-------------------------------|-----------------------------|---------|
| Important Instructions                                                                                             | Registration for Admission to UG/PG/MPHIL/PHD                                                                | Courses                   |                               |                             |         |
| 1. Name and other details entered by the applicant need to be the same as in the CLICET Score Card                 | CUCET Application No(As per CUCET Score Card) *                                                              |                           | 213510024128                  |                             | ~       |
| 2. Applicant can log in to the admission portal<br>through their registered email address only                     | CUCET ROLL No(As per CUCET Score Card) *                                                                     |                           | JK0201177C                    |                             | ~       |
| 3. Applicant must use his own active email<br>address                                                              | Applicant's Full Name (As per CUCET Score Card) *                                                            |                           | Bhakta Arupananda Nayak       |                             | ~       |
| <ol> <li>The Email address provided by the applicant<br/>must be functional and the applicant must have</li> </ol> | Date Of Birth *                                                                                              |                           | 1994-05-18                    |                             |         |
| access to it throughout the admission process.<br>5. Applicants are encouraged to use latest version               | Applicant's Email (Please use your own email as this will be your USERNAME and will be used for all official | Applicant's Email Address |                               |                             |         |
| of Google Chrome web browser for filling the<br>application form.                                                  | Re-Enter Applicant's Email Address *                                                                         |                           | Confirm Email Address         |                             |         |
|                                                                                                    | Password (Minimum 6 characters) *                                                                            |                           | Password                      |                             |         |
|                                                                                                    | Re-Enter Password *                                                                                          |                           | Confirm Password              |                             |         |
|                                                                                                    | Mobile Number *                                                                                              |                           | 10 Digit Mobile Number        |                             |         |
|                                                                                                    | Re-Enter Mobile Number *                                                                                     |                           | 10 Digit Mobile Number        |                             |         |
|                                                                                                    | Captcha Verification (Type the text shown in the image)                                                      | pasuco                    |                               |                             |         |
|                                                                                                    |                                                                                                    |                           |                               |                             |         |
|                                                                                                    |                                                                                                    | * Click on the text t     | to change                     |                             |         |
|                                                                                                    |                                                                                                    |                           |                               | Reg                         | gister  |
|                                                                                                    |                                                                                                    |                           |                               |                             |         |
| © Demo Univ                                                                                                    | ersity 2021                                                                                                  |                           |                               | Powered By                  | 7 <     |

**Step 2:** After Login, a **Dashboard** will appear which looks like the screenshot below. Complete your profile by clicking on the **Complete Profile** button.

| nail ID<br>obile Num<br>eed any he | ber<br>Ip ? | ram.rawa<br>95401144<br>Contac | ıt@samarth.a<br>436<br>t Helpdesk | c.in I             | it includes al | ll the persona   | I details inclu        | ıding the catego      | ory, place of bir            | th details, family           | v details, add  | ress details,  | etc.<br>Complete Profi        |
|------------------------------------|-------------|--------------------------------|-----------------------------------|--------------------|----------------|------------------|------------------------|-----------------------|------------------------------|------------------------------|-----------------|----------------|-------------------------------|
|                                    |             |                                |                                   |                    |                | CUCE             | T SCORE CAF            | 8D                    |                              |                              |                 |                |                               |
| Paper<br>Code                      | Roll Number | Marks<br>Part A                | Marks<br>Physics                  | Marks<br>Chemistry | Marks<br>Maths | Marks<br>Biology | Total<br>With<br>Maths | Total With<br>Biology | Part B<br>Section 1<br>Marks | Part B<br>Section 2<br>Marks | Part B<br>Marks | Total<br>Marks | Remarks                       |
| JIQP01                             | HR05010880  | 7.00                           | -10.00                            | 35.00              | 37.00          | 0.00             | 0.00                   | 0.00                  | 0.00                         | 0.00                         | 62.00           | 69.00          | Sixty Nine On                 |
| JIQP02                             | HR05010880  | 158.00                         | 0.00                              | 0.00               | 0.00           | 0.00             | 0.00                   | 0.00                  | 0.00                         | 0.00                         | 0.00            | 158.00         | One Hundred<br>Fifty Eight On |
| UIQP02                             | HR05010880  | 158.00                         | 0.00                              | 0.00               | 0.00           | 0.00             | 0.00                   | 0.00                  | 0.00                         | 0.00                         | 0.00            | 158.00         | One<br>Fifty                  |

# Step 3: Personal Details

In this section, fill in your personal details. Once done, click on Save & Next to proceed to next section, **other details.** 

| nartheGev Demo Admission 2021 🏦 | Download Admission Notice | Download Prospectus Visit Demo | University Website Other Important Information SHANTAN |
|---------------------------------|---------------------------|--------------------------------|--------------------------------------------------------|
| Profile Detail                  | 01                        | ther Detail                    | Upload 3                                               |
| Personal Details                |                           |                                |                                                        |
| First Name *                    | Middle Name               | Last Name                      | Applicant's Gender *                                   |
| SHANTANU                        |                           | SHANTANU                       | Male ~                                                 |
| Applicant's Date of Birth*      |                           | Age as on Jul 1, 2021 *        | Category *                                             |
| 17 ~ March                      | ~ 2003                    | ✓ 18 Years 3 Month 15 Days     | General                                                |
| Applicant's Email *             | Alternate Email           | Mobile Number *                | Alternate Mobile Number (Parent's/Guardian's)          |
| ram.rawat@samarth.ac.in         |                           | 9540114436                     |                                                        |
| Applicant's Aadhar Card Number  | Blood Group *             | Are you citizen of India ?*    | Religion *                                             |
|                                 | A-                        | ~ Yes                          | ✓ Hinduism ✓                                           |
|                                 |                           |                                |                                                        |
| Place of Birth Details          |                           |                                |                                                        |
| Villane/Town/City *             | Country *                 | State *                        | District *                                             |
| © Demo Univ                     | versity 2021              |                                | Powered By:                                            |

| Address                                                                                                    |                                                   |                                                  |                             |                                                                        |                             |                                         |            |  |                  |  |
|----------------------------------------------------------------------------------------------------|---------------------------------------------------|--------------------------------------------------|-----------------------------|------------------------------------------------------------------------|-----------------------------|-----------------------------------------|------------|--|------------------|--|
| Correspondence Addre                                                                                                  | ess                                               | District *                                       |                             | Permanent Address                                                      | Click if Same As Corre      | espondence Addr                         | ess        |  |                  |  |
| mavapuri phase2                                                                                                    |                                                   | north west de                                    | elhi                        | mayapuri phase2                                                        |                             | north west delhi                        |            |  | porth west delbi |  |
| Country *                                                                                                    | State *                                           | City *                                           | Pincode *                   | Country *                                                              | State *                     | City *                                  | Pin Code * |  |                  |  |
| India × -                                                                                                    | Delhi x                                           | - delhi                                          | 110058                      | India × -                                                              | Delhi x -                   | delhi                                   | 110058     |  |                  |  |
| Bank details for refund                                                                                               | l (if applicable)<br>wn bank accoun               | t, please provide details c                      | of your parent/guardian's b | bank account where you would                                           | I like to receive the refun | id if any.                              |            |  |                  |  |
| Bank details for refund<br>if you don't have your of<br>Name of the Account Holde                                     | <b>i (if applicable)</b><br>own bank accoun       | t, please provide details o<br>Account Number •  | of your parent/guardian's b | bank account where you would<br>Confirm Account Number *               | I like to receive the refun | id if any.<br>Name of the Bank          | •          |  |                  |  |
| Bank details for refund<br>If you don't have your of<br>Name of the Account Holde<br>SHANTANU                         | <b>i (if applicable)</b><br>own bank accoun       | t, please provide details of<br>Account Number * | of your parent/guardian's b | Sank account where you would<br>Confirm Account Number •<br>9876543210 | I like to receive the refun | id if any.<br>Name of the Bank<br>kotak | •          |  |                  |  |
| Bank details for refund<br>If you don't have your of<br>Name of the Account Holde<br>SHANTANU<br>FSC *                | f (if applicable)<br>own bank accoun              | t, please provide details of<br>Account Number * | of your parent/guardian's b | Confirm Account Number *<br>9876543210                                 | I like to receive the refun | nd if any.<br>Name of the Bank<br>kotak | •          |  |                  |  |
| Bank details for refund<br>If you don't have your of<br>were of the Account Holde<br>SHANTANU<br>FSC *<br>FU512211121 | <b>i (if applicable)</b><br>own bank accoun<br>r* | t, please provide details o<br>Account Number *  | of your parent/guardian's b | confirm Account Number *<br>9876543210                                 | I like to receive the refun | Id if any.<br>Name of the Bank<br>kotak | •          |  |                  |  |

# Step 4: Other Sections

Fill in details like participation in NSS Camp or any extra curricular activities and then click on the **Save & Next** button.

| tematheGor Demo Admission 2021 🖀                              | Download Admission Notice |          | ad Prospectus      | Visit Demo I       | Jniversity Website      | Other Important Information    | SHANTANU 🔻     |  |  |  |  |
|---------------------------------------------------------------|---------------------------|----------|--------------------|--------------------|-------------------------|--------------------------------|----------------|--|--|--|--|
| Profile Detail                                                |                           | Other De | tail 2             |                    |                         | Upload 3                       |                |  |  |  |  |
| Other Details                                                 |                           |          |                    |                    |                         |                                |                |  |  |  |  |
| Have you participated in National Service Scheme (NSS) Camp * |                           |          | Have you participa | ed in Sports/Extra | Curricular Activities * |                                |                |  |  |  |  |
| No<br>Do you have Staff Quota? *                              |                           | ~        | No                 |                    |                         |                                | ~              |  |  |  |  |
| No<br>Do you have NCC Certificate *                           |                           | ~        |                    |                    |                         |                                |                |  |  |  |  |
| No                                                            |                           | ~        |                    |                    |                         |                                |                |  |  |  |  |
| Belong to Hyderabad Karnataka Region *                        |                           | ~        |                    |                    |                         |                                |                |  |  |  |  |
| Language                                                      |                           | Proficie | ncy (Reading/Wr    | ting/Speaking)     | )                       |                                |                |  |  |  |  |
| English                                                       | English 🛛 Rec             |          |                    |                    |                         | 🛛 Reading 🖾 Writing 🖾 Speaking |                |  |  |  |  |
| Hindi                                                         |                           | Readi    | ing 🗹 Writing 🗹 S  | peaking            |                         |                                |                |  |  |  |  |
| © Demo University 2021                                        |                           |          |                    |                    |                         | Р                              | owered By: 💙 < |  |  |  |  |

| •                                      |                                         |  |  |  |
|----------------------------------------|-----------------------------------------|--|--|--|
| No                                     | v                                       |  |  |  |
| Do you have NCC Certificate *          |                                         |  |  |  |
| No                                     | ~                                       |  |  |  |
| Belong to Hyderabad Karnataka Region * |                                         |  |  |  |
| No                                     | ~                                       |  |  |  |
|                                        |                                         |  |  |  |
| Language                               | Proficiency (Reading/Writing/Speaking)  |  |  |  |
| English                                | Reading Writing Speaking                |  |  |  |
| Hindi                                  | Reading Writing Speaking                |  |  |  |
| Other Language 1                       | Reading     Writing     Speaking        |  |  |  |
|                                        |                                         |  |  |  |
| Other Language 2                       | Reading Writing Speaking                |  |  |  |
|                                        | - · · · · · · · · · · · · · · · · · · · |  |  |  |
|                                        |                                         |  |  |  |
|                                        |                                         |  |  |  |
| Profile                                | Save and Next                           |  |  |  |
| © Demo University 2021                 | Powerd By                               |  |  |  |

# Step 5: Upload Section

Upload the necessary documents like **Photo, Signature, and Date of Birth Certificate** in the prescribed format **(i.e. Jpeg, Jpg)** and in the prescribed size**( 10kb to 3MB)**. After uploading the documents, click on the **Submit** button.

| mica Demo Admission 2021 😭                                                                                                    | Download Admission Notice                                                                                           | Download Prospectus  | Visit Demo University Website | Other Important Information | SHANTANU  |
|----------------------------------------------------------------------------------------------------|----------------------------------------------------------------------------------------------------|----------------------|-------------------------------|-----------------------------|-----------|
|                                                                                                    |                                                                                                    |                      |                               |                             |           |
| Profile Detail                                                                                                    |                                                                                                    | Other Detail (2)     |                               | Upload 3                    |           |
| nstruction for Uploading Image/Photo of Docume<br>Digital Photo and Signature are required in .jpg or<br>File size of digital photo must be within 10kb to 31<br>Document/Certificate/Marksheet related size of d | ent, Certificate, Marksheet and Signa<br>.jpeg image format.<br>MB limit.<br>ligital photo must be within 10kb to 3 | ture –<br>3MB limit. |                               |                             |           |
| Photo<br>Accepted formats .jpeg .jpg                                                                                                    | Select file                                                                                                    |                      | Delete                        |                             |           |
| Signature<br>Accepted formats .jpeg .jpg                                                                                                    | Select file                                                                                                    |                      | Delete                        |                             |           |
| Date of Birth Certificate                                                                                                    | Select file                                                                                                    | 1                    | Stan / Delete                 |                             |           |
| © Demo University 2                                                                                                    | 021                                                                                                    |                      |                               | Po                          | wered By: |

| Accepted formats .jpeg .jpg                                   |             | C              |       |
|---------------------------------------------------------------|-------------|----------------|-------|
| Signature<br>Accepted formats .jpeg .jpg                      | Select file | Delete         |       |
| Date of Birth Certificate<br>Accepted formats .jpeg .jpg .pdf | Select file | Delete         |       |
| Score Card<br>Accepted formats .jpeg .jpg .pdf                | Select file | Delete         |       |
| Admit Card<br>Accepted formats .jpeg .jpg .pdf                | Select file | Delete         |       |
| Previous                                                      |             | Submit Profile |       |
| © Demo University 2021                                        |             | Power          | d By: |

**Step 6:** Click on the **view** button to view your complete profile and then move to **Programme Selection** to select the desired Programme to apply.

| Accepted formats .jpeg .jpg                                   |                                                                                                    |              |            |  |  |  |
|---------------------------------------------------------------|----------------------------------------------------------------------------------------------------|--------------|------------|--|--|--|
| Signature<br>Accepted formats jpeg jpg                        | Submit the Profile<br>Important: No modification is allowed once profile is                                                                                                    | s submitted. |            |  |  |  |
| Date of Birth Certificate<br>Accepted formats .jpeg .jpg .pdf | I do hereby declare that all the statement made in the profile details are true, complete and correct<br>to the best of my knowledge and belief. I am duly aware that in the event of any particulars or<br>information furnished by me is found to be false/incorrect/incomplete or if i am found indulging in<br>some unlawful act at any time during the course period, my candidature is liable to be summarily<br>rejected/cancelled. * |              |            |  |  |  |
| Score Card<br>Accepted formats .jpeg .jpg .pdf                | Sub                                                                                                    | mit          |            |  |  |  |
| Admit Card<br>Accepted formats jpeg jpg .pdf                  | Select file                                                                                                    | Delete       |            |  |  |  |
|                                                               | Previous                                                                                                    | Submit Profi | e          |  |  |  |
| © Demo t                                                      | University 2021                                                                                                    |              | Powered By |  |  |  |

| SamartheGov DE                                                                                   | Download Admission Notice Download Prospectus Visit Demo University Website Other Important Information Seauch Circle Submitted successfully. You can now apply for programmes |                 |                  |                    |                 |                  |                        |                       |                              |                              |                 |                |             |
|--------------------------------------------------------------------------------------------------|----------------------------------------------------------------------------------------------------|-----------------|------------------|--------------------|-----------------|------------------|------------------------|-----------------------|------------------------------|------------------------------|-----------------|----------------|-------------|
| Profile Sub                                                                                      | Profile Submitted successfully. You can now apply for programmes.                                                                                                    |                 |                  |                    |                 |                  |                        |                       |                              | ×                            |                 |                |             |
| Basic Detai                                                                                      | Basic Details Profile Detail                                                                                                    |                 |                  |                    |                 |                  |                        |                       |                              |                              |                 |                |             |
| Email ID ram.rawat@samarth.ac.in<br>Mobile Number 9540114436<br>Need any help ? Contact Heladack |                                                                                                    |                 |                  | c.in               | It includes all | I the persona    | l details inclu        | iding the catego      | ory, place of birt           | h details, family            | / details, add  | lress details  | , etc. View |
|                                                                                                  |                                                                                                    |                 |                  |                    | Programme S     | Selection        |                        |                       |                              |                              |                 |                |             |
|                                                                                                  |                                                                                                    |                 |                  |                    | Choose the p    | program you v    | want to apply          | 1                     |                              |                              |                 |                | Apply Now   |
|                                                                                                  |                                                                                                    |                 |                  |                    |                 | CUCET            | SCORE CAR              | D                     |                              |                              |                 |                |             |
| Paper<br>Code                                                                                    | Roll Number                                                                                                    | Marks<br>Part A | Marks<br>Physics | Marks<br>Chemistry | Marks<br>Maths  | Marks<br>Biology | Total<br>With<br>Maths | Total With<br>Biology | Part B<br>Section 1<br>Marks | Part B<br>Section 2<br>Marks | Part B<br>Marks | Total<br>Marks | Remarks     |
| UIQP01                                                                                           | HR05010880                                                                                                    | 7.00            | -10.00           | 35.00              | 37.00           | 0.00             | 0.00                   | 0.00                  | 0.00                         | 0.00                         | 62.00           | 69.00          | Sixty Nine  |
| © Demo University 2021                                                                           |                                                                                                    |                 |                  |                    |                 |                  |                        | Powered By:           |                              |                              |                 |                |             |

**Step 7:** Mention the Programme Name and level, and then click on the **Next** button.

| Semarthe Gov Demo Adn    | nission 2021 希       | Download Admission No<br>SHANTANU | tice Download Prosp         | pectus Visit Demo U | iniversity Website O | Other Important Information | 1               |
|--------------------------|----------------------|-----------------------------------|-----------------------------|---------------------|----------------------|-----------------------------|-----------------|
| Programme<br>Selection 1 | Personal Details (2) | Academic Details (3)              | NET/Equivalent<br>Details 🕙 | Other Details 🟮     | Uploads 6            | Preview 🤈                   | Payments ()     |
| Select the Programme     | e you want to apply  |                                   |                             |                     |                      |                             |                 |
| Programme Level          |                      |                                   |                             |                     |                      |                             |                 |
| BACHELOR (Under-         | Graduate Programmes  | )                                 |                             |                     |                      |                             | ~               |
| Programme *              |                      |                                   |                             |                     |                      |                             |                 |
| B.A. (Hons.) Englis      | h                    |                                   |                             |                     |                      |                             | ~               |
|                          |                      |                                   |                             |                     |                      |                             |                 |
|                          |                      | Home                              |                             |                     |                      | Next                        |                 |
|                          |                      |                                   |                             |                     |                      |                             |                 |
|                          |                      |                                   |                             |                     |                      |                             |                 |
|                          |                      |                                   |                             |                     |                      |                             |                 |
|                          | © Demo U             | niversity 2021                    |                             |                     |                      |                             | Powered By: 💙 < |

|                                           | Download Admission Notice            | Download Prospectus         | Visit Demo University Website | Other Important Information |             |
|-------------------------------------------|--------------------------------------|-----------------------------|-------------------------------|-----------------------------|-------------|
| sementing Demo Admission 2021 🏶           | SHANTANU                             |                             |                               |                             |             |
| You have applied for the programme B.A. ( | (Hons.) English. You need to pay the | fee for the successful subm | nission of application.       |                             | x           |
|                                           |                                      | B.A. (Hons.) Eng            | lish                          |                             |             |
| Programme Selection 1 Personal De         | tails 2 Academic Details 3           | Other Details 4             | Uploads <mark>5</mark>        | Preview 6                   | Payments 7  |
| Programme Selection                       |                                      |                             |                               |                             |             |
| Programme                                 |                                      |                             | S                             | atus                        |             |
| B.A. (Hons.) English                      |                                      |                             | U                             | n-Paid                      |             |
|                                           |                                      |                             |                               |                             |             |
|                                           | Home                                 |                             |                               | Next                        |             |
|                                           |                                      |                             |                               |                             |             |
| © Demo                                    | o University 2021                    |                             |                               |                             | Powered By: |

**Step 8:** A preview of personal details is shown after selecting programme name and level. After reviewing all the details carefully, click on the **Next** button to proceed.

|                                  | Download                    | Admission Notice   | Download Pro        | ospectus Visit D          | emo University Website                                               | Other Important Informat                |                                                                      |
|----------------------------------|-----------------------------|--------------------|---------------------|---------------------------|----------------------------------------------------------------------|-----------------------------------------|----------------------------------------------------------------------|
| amarthe Cov Demo Admission 2021  | A SHANTANU                  | •                  |                     |                           |                                                                      |                                         |                                                                      |
|                                  |                             |                    | B.A.                | (Hons.) English           |                                                                      |                                         |                                                                      |
| Programme Selection Persona      | al Details 2                | Academic Details   | 3 Other             | r Details 4               | Uploads 5                                                            | Preview 6                               | Payments 7                                                           |
| PERSONAL DETAILS                 |                             |                    |                     |                           |                                                                      |                                         |                                                                      |
| Full Name of the Applicant       | SHANTANU<br>SHANTANU        | Gender             | Male                | Date of Birth             | 17 March 2003<br><b>Age as on</b> Jul 1, 2021:                       | 18 Years 3 Month 15 Day                 | s                                                                    |
| Category                         | General                     | Aadhar<br>Number   |                     | Blood Group               | A-                                                                   | Are you Citizen of<br>India? / Religion | Yes (Religion: Hinduism)                                             |
| Email<br>ram.rawat@samarth.ac.in | Mobile Number<br>9540114436 | Alternate<br>Email | Alternate<br>Mobile | Correspondence<br>Address | mayapuri phase2, norti<br>west delhi, delhi, Delhi<br>-110058, India | h Permanent<br>Address                  | mayapuri phase2, north<br>west delhi, delhi, Delhi<br>-110058, India |
| PLACE OF BIRTH DETAILS           |                             |                    |                     |                           |                                                                      |                                         |                                                                      |
| Village/Town/City                | pratap vihar                | Country            | India               | State                     | Delhi                                                                | District                                | North West delhi                                                     |
| 6                                | Demo University 2021        |                    |                     |                           |                                                                      |                                         | Powered By:                                                          |

| FAMILY DETAILS                          |                     |                   |            |              |       |      |                   |  |  |  |
|-----------------------------------------|---------------------|-------------------|------------|--------------|-------|------|-------------------|--|--|--|
| Mother's Name                           | KIRAN               |                   |            |              |       |      |                   |  |  |  |
| Father's Name                           | SANJAY              |                   |            |              |       |      |                   |  |  |  |
| Guardian's Name                         |                     |                   |            |              |       |      |                   |  |  |  |
| Emergency Contact of<br>Parent/Guardian | 54865456456456      | 56456456          |            |              |       |      |                   |  |  |  |
| OTHER CATEGORY/QUOTA                    |                     |                   |            |              |       |      |                   |  |  |  |
| PwD Category                            | Not Applicable      |                   |            |              |       |      |                   |  |  |  |
| Kashmiri Migrant Category               | Not Applicable      |                   |            |              |       |      |                   |  |  |  |
| Wards of Ex-Servicemen and self         | No                  |                   |            |              |       |      |                   |  |  |  |
| Single Girl Child Quota                 | No                  |                   |            |              |       |      |                   |  |  |  |
| BANK DETAILS FOR REFUND (IF APPLIC      | ABLE)               |                   |            |              |       |      |                   |  |  |  |
| Name of Account Holder                  | SHANTANU            | Account<br>Number | 9876543210 | Name of Bank | kotak | IFSC | FU512211121       |  |  |  |
|                                         |                     |                   |            |              |       |      |                   |  |  |  |
|                                         | Previous            |                   |            |              |       | Next |                   |  |  |  |
|                                         |                     |                   |            |              |       |      |                   |  |  |  |
| © [                                     | emo University 2021 |                   |            |              |       |      | Powered By: >>> < |  |  |  |

# Step 9: Academic Details

Fill your Academic details like Eligibility criteria, Class 10th and 12th Year of passing & Percentage, Graduation marks etc.

| Down<br>Remetteday Demo Admission 2021 🏕<br>Shan                                                                                    | nload Admission Notice D           | Download Prospectus | Visit Demo University Website | Other Important Informatio | on          |
|----------------------------------------------------------------------------------------------------|------------------------------------|---------------------|-------------------------------|----------------------------|-------------|
|                                                                                                    |                                    | B.A. (Hons.) Engl   | lish                          |                            |             |
| Programme Selection Personal Details 2                                                                                              | Academic Details 3                 | Other Details 4     | Uploads 😏                     | Preview 6                  | Payments 7  |
| Select Applicable Eligibility Criteria (Read Informa                                                                                | ation Bulletin for Eligibility Cri | iteria)             |                               |                            |             |
| Qualification Details - X or Equivalent                                                                                             |                                    |                     |                               |                            |             |
| Class X Year of Passing *                                                                                                    | 2016                               |                     | ~                             |                            |             |
| Class X Percentage (If your mark is in CGPA, please<br>convert to equivalent percentage as per your CGPA<br>score and CGPA Scale) • | 70                                 |                     |                               |                            |             |
| Class A Name of the Institution -                                                                                                   | Govt sec-2 Robini<br>2021          |                     |                               |                            | Powered By: |

| Qualification Details - XII or Equivalent                                                                                             |                 |               |           |
|----------------------------------------------------------------------------------------------------|-----------------|---------------|-----------|
| Class XII Qualification Status *                                                                                                    | Passed          | ~             |           |
| XII Year of Passing Final Examination *                                                                                               | 2018            | ~             |           |
| Class XII Percentage (If your mark is in CGPA, please<br>convert to equivalent percentage as per your CGPA<br>score and CGPA Scale) * | 70              |               |           |
| Class XII Name of the Institution *                                                                                                   | GGSV            |               |           |
| Class XII Board/University *                                                                                                    | CBSE            |               |           |
| Class XII Subject Studied *                                                                                                    | MATH, PHY, CHEM |               |           |
|                                                                                                    |                 |               |           |
|                                                                                                    |                 | 0             |           |
| Have you Passed Class XII With Mathematics with minimum 55% $\star$                                                                   | ● Yes * ○ No *  |               |           |
|                                                                                                    |                 |               |           |
| Previo                                                                                                    | pus             | Save and Next |           |
|                                                                                                    |                 |               |           |
| © Demo Universit                                                                                                    | y 2021          | Power         | red By: 🍤 |

| Class X Subject Studied                                                                                                    | ENG, HINDI      |             |  |  |  |  |  |
|----------------------------------------------------------------------------------------------------|-----------------|-------------|--|--|--|--|--|
|                                                                                                    |                 |             |  |  |  |  |  |
| Qualification Details - XII or Equivalent                                                                                        |                 |             |  |  |  |  |  |
| Class XII Qualification Status                                                                                                   | Passed          |             |  |  |  |  |  |
| XII Year of Passing Final Examination                                                                                            | 2018            |             |  |  |  |  |  |
| Class XII Percentage (If your mark is in CGPA, please convert to<br>equivalent percentage as per your CGPA score and CGPA Scale) | 70.00           |             |  |  |  |  |  |
| Class XII Name of the Institution                                                                                                | GGSV            |             |  |  |  |  |  |
| Class XII Board/University                                                                                                    | CBSE            |             |  |  |  |  |  |
| Class XII Subject Studied                                                                                                    | MATH, PHY, CHEM |             |  |  |  |  |  |
| Have you Passed Class XII With Mathematics with minimum 55%                                                                      | Yes             |             |  |  |  |  |  |
|                                                                                                    |                 |             |  |  |  |  |  |
|                                                                                                    |                 |             |  |  |  |  |  |
| Previous                                                                                                    | Update          | Next        |  |  |  |  |  |
| © Demo University 2021                                                                                                    |                 | Powered By: |  |  |  |  |  |

**Step 10**: After adding all the details, **an Update** button will appear at the bottom to update the details if required, otherwise students click on **Next** button.

| Class X Subject Studied                                                                                                    | ENG, HINDI      |             |  |  |  |  |
|----------------------------------------------------------------------------------------------------|-----------------|-------------|--|--|--|--|
|                                                                                                    |                 |             |  |  |  |  |
| Qualification Details - XII or Equivalent                                                                                        |                 |             |  |  |  |  |
| Class XII Qualification Status                                                                                                   | Passed          |             |  |  |  |  |
| XII Year of Passing Final Examination                                                                                            | 2018            |             |  |  |  |  |
| Class XII Percentage (If your mark is in CGPA, please convert to<br>equivalent percentage as per your CGPA score and CGPA Scale) | 70.00           |             |  |  |  |  |
| Class XII Name of the Institution                                                                                                | GGSV            |             |  |  |  |  |
| Class XII Board/University                                                                                                    | CBSE            |             |  |  |  |  |
| Class XII Subject Studied                                                                                                    | MATH, PHY, CHEM |             |  |  |  |  |
| Have you Passed Class XII With Mathematics with minimum 55%                                                                      | Yes             |             |  |  |  |  |
|                                                                                                    |                 |             |  |  |  |  |
|                                                                                                    |                 |             |  |  |  |  |
| Previous                                                                                                    | Update          | Next        |  |  |  |  |
| © Demo University 2021                                                                                                    |                 | Powered By: |  |  |  |  |

## Step 11: Other Details

Verify your other details.

| nartheGov Demo Admissi           | on 2021 希<br>Shanta           | NU                  |                      |                        |           |             |  |  |
|----------------------------------|-------------------------------|---------------------|----------------------|------------------------|-----------|-------------|--|--|
|                                  |                               |                     | B.A. (Hons.) English |                        |           |             |  |  |
| Programme Selection              | Personal Details 2            | Academic Details 3  | Other Details 4      | Uploads <mark>5</mark> | Preview 6 | Payments 7  |  |  |
| Other Details                    |                               |                     |                      |                        |           |             |  |  |
| Have you participa<br>(NSS) Camp | ted in National Service Sche  | me No               |                      |                        |           |             |  |  |
| Have you participa<br>Activities | ted in Sports/Extra Curricula | ır No               | No                   |                        |           |             |  |  |
| Do you have Staff                | Quota?                        | No                  |                      |                        |           |             |  |  |
| Do you have NCC (                | Certificate                   | No                  |                      |                        |           |             |  |  |
| Belong to Hyderab                | ad Karnataka Region           | No                  |                      |                        |           |             |  |  |
| Language                         |                               | Proficiency (Readin | g/Writing/Speaking)  |                        |           |             |  |  |
|                                  | © Demo University 2021        |                     |                      |                        |           | Powered By: |  |  |

# Step 12: Uploads

Upload essential documents like 10th marksheet, 12th marksheet and Graduation marksheet.

|                                                           | C                                       | Download Admission Notice                       | Download Prospectus    | Visit Demo University Website | Other Important Inform | ation       |
|-----------------------------------------------------------|-----------------------------------------|-------------------------------------------------|------------------------|-------------------------------|------------------------|-------------|
| martheGov Demo Admission                                  | 2021 😭 Sł                               |                                                 |                        |                               |                        |             |
|                                                           |                                         |                                                 |                        |                               |                        |             |
|                                                           |                                         |                                                 |                        |                               |                        |             |
|                                                           |                                         |                                                 | B.A. (Hons.) Engl      | ish                           |                        |             |
| Programme Selection                                       | Personal Detai                          | Is 2 Academic Details                           | Other Details 4        | Uploads 😏                     | Preview 🙆              | Payments 7  |
|                                                           |                                         |                                                 |                        |                               |                        |             |
| Instruction for Uploading                                 | Image/Photo of E                        | Oocument, Certificate, Markshee                 | et and Signature –     |                               |                        |             |
| Digital Photo and Signatu<br>File size of digital photo n | re are required in<br>nust be within 10 | .jpg or .jpeg image format.<br>kb to 3MB limit. |                        |                               |                        |             |
| Document/Certificate/Ma                                   | arksheet related s                      | ize of digital photo must be with               | nin 10kb to 3MB limit. |                               |                        |             |
| Photo                                                     |                                         |                                                 |                        |                               | SIN (1                 |             |
| Accepted formats .jpeg                                    | i.jpg.pdf                               |                                                 |                        |                               | Ċ                      |             |
|                                                           |                                         |                                                 |                        |                               |                        |             |
|                                                           | © Demo Univer                           | rsity 2021                                      |                        |                               |                        | Powered By: |

| Accepted formats .jpeg .pdf                                                                                                    | Č                     |
|----------------------------------------------------------------------------------------------------|-----------------------|
| Class X Marksheet<br>Accepted formats .jpeg .jpg .pdf                                                                               | Select                |
| Class X Certificate (Note: If certificate is same as marksheet, please upload the marksheet.)<br>Accepted formats .jpeg .jpg .pdf   | Select<br>file Delete |
| Class XII Marksheet<br>Accepted formats .jpeg .pdf                                                                                  | Select<br>fie Delete  |
| Class XII Certificate (Note: If certificate is same as marksheet, please upload the marksheet.)<br>Accepted formats .jpeg .jpg .pdf | Select<br>fie Delete  |
| Previous                                                                                                    | Preview               |
| © Demo University 2021                                                                                                    | Powered by            |

## Step 13: Preview

Next **Preview** section will appear where you can view the pre-filled information. After the preview, **the Fee Pay** option will be available to make the payment of the fee, if applicable.

|         |                    |              | Download Ad          | mission Notice   | Download Prosp     | pectus Vis                     | sit Demo University Website            | Other Important Inform   | nation      |
|---------|--------------------|--------------|----------------------|------------------|--------------------|--------------------------------|----------------------------------------|--------------------------|-------------|
| Samarth | Serve Admiss       | sion 2021 🕋  | SHANTANU             | ·                |                    |                                |                                        |                          |             |
|         |                    |              |                      |                  | BA (H              | ons ) Fnalish                  |                                        |                          |             |
|         |                    |              |                      |                  | 500 (11            |                                |                                        |                          |             |
| Pro     | gramme Selection   | Personal Det | ails 2 Ac            | ademic Details 3 | Other D            | etails 4                       | Uploads 😏                              | Preview 6                | Payments 7  |
|         |                    |              |                      |                  |                    |                                |                                        |                          |             |
|         | eGov               |              |                      |                  | Demo Ao<br>B.A. (H | dmission 2021<br>ons.) English |                                        |                          |             |
|         |                    |              |                      |                  |                    |                                |                                        |                          |             |
|         | TRANSACTION DET    | AILS         |                      |                  |                    |                                |                                        |                          |             |
|         | Payment Status     |              | Un-Paid              | Payment<br>Date  |                    | Transactior                    | n ID                                   | Amount                   |             |
|         | PERSONAL DETAILS   | 3            |                      |                  |                    |                                |                                        |                          |             |
|         | Full Name of the A | pplicant     | SHANTANU<br>SHANTANU | Gender           | Male               | Date of Birt                   | h 17 March 2003<br>Age as on Jul 1, 20 | 021: 18 Years 3 Month 15 | Days        |
|         |                    | © Demo       | University 2021      |                  |                    |                                |                                        |                          | Powered By: |

| DOCUMENT                                                                                                    |                                                             | FILE LINK                                                                                                    |
|----------------------------------------------------------------------------------------------------|-------------------------------------------------------------|----------------------------------------------------------------------------------------------------|
| Photo                                                                                                    |                                                             | View Fil                                                                                                    |
| Signature                                                                                                    |                                                             | View Fil                                                                                                    |
| Date of Birth Certificate                                                                                                    |                                                             | View Fil                                                                                                    |
| Class X Marksheet                                                                                                    |                                                             | View Fil                                                                                                    |
| Class X Certificate (Note: If certificate is same as marksheet, please upload the marksheet.)                                                                                                   |                                                             | View Fil                                                                                                    |
| Class XII Marksheet                                                                                                    |                                                             | View Fil                                                                                                    |
| Class XII Certificate (Note: If certificate is same as marksheet, please upload the marksheet.)                                                                                                 |                                                             | View Fil                                                                                                    |
| hereby declare that all the statement made in the application are true, complete and<br>mation furnished by me is found to be false/incorrect/incomplete or if i am found in<br>ted/cancelled." | correct to the best of my kr<br>dulging in some unlawful ac | owledge and belief. I am duly aware that in the event of any particulars or<br>t at any time during the course period, my candidature is liable to be summarily |
|                                                                                                    |                                                             |                                                                                                    |

## Step 14: Payments

In the **Payments** Section, you will be asked to confirm the details to **verify the identity** and then make payment, only if you are selected for admissions.

The form will be successfully completed only after submitting the application.

You can **Save** the application form and take the **printout** of the same for future reference.

|                                       |               |                                | Downlo                           | oad Admissior      | n Notice D     | ownload Pro      | spectus                | Visit Demo Univ       | ersity Website               | Other Impor                  | tant Informa    |                |                    |
|---------------------------------------|---------------|--------------------------------|----------------------------------|--------------------|----------------|------------------|------------------------|-----------------------|------------------------------|------------------------------|-----------------|----------------|--------------------|
| SamartheGov De                        | mo Admissio   | n 2021 🕷                       | SHANT                            |                    | -              |                  |                        |                       |                              |                              |                 |                |                    |
| Basic Detail                          | s             |                                |                                  |                    | Profile Detai  | il               |                        |                       |                              |                              |                 |                |                    |
| Email ID<br>Mobile Num<br>Need any he | nber<br>elp ? | ram.rawa<br>9540114<br>Contact | t@samarth.a<br>136<br>: Helpdesk | ic.in              | It includes a  | ll the persona   | al details incl        | uding the categ       | ory, place of bir            | th details, famil            | y details, ad   | dress details  | , etc. View        |
|                                       |               |                                |                                  |                    | Programme      | Selection        |                        |                       |                              |                              |                 |                |                    |
|                                       |               |                                |                                  |                    | Choose the     | program you      | want to appl           | у                     |                              |                              |                 |                | Apply Now          |
|                                       |               |                                |                                  |                    |                | CUCE             | T SCORE CA             | RD                    |                              |                              |                 |                |                    |
| Paper<br>Code                         | Roll Number   | Marks<br>Part A                | Marks<br>Physics                 | Marks<br>Chemistry | Marks<br>Maths | Marks<br>Biology | Total<br>With<br>Maths | Total With<br>Biology | Part B<br>Section 1<br>Marks | Part B<br>Section 2<br>Marks | Part B<br>Marks | Total<br>Marks | Remarks            |
| UIQP01                                | HR05010880    | 7.00                           | -10.00                           | 35.00              | 37.00          | 0.00             | 0.00                   | 0.00                  | 0.00                         | 0.00                         | 62.00           | 69.00          | Sixty Nine<br>Only |
| UIOP02                                | HR05010880    | 158.00                         | 0.00                             | 0.00               | 0.00           | 0.00             | 0.00                   | 0.00                  | 0.00                         | 0.00                         | 0.00            | 158.00         | One Hundred        |
|                                       |               | © Den                          | no University 203                | 21                 |                |                  |                        |                       |                              |                              |                 |                | Powered By: Y      |

|                                        |             |                 |                  |                    |                | CUCE                               | SCORE CAR              | D                     |                              |                              |                 |                |                                    |
|----------------------------------------|-------------|-----------------|------------------|--------------------|----------------|------------------------------------|------------------------|-----------------------|------------------------------|------------------------------|-----------------|----------------|------------------------------------|
| Paper<br>Code                          | Roll Number | Marks<br>Part A | Marks<br>Physics | Marks<br>Chemistry | Marks<br>Maths | Marks<br>Biology                   | Total<br>With<br>Maths | Total With<br>Biology | Part B<br>Section 1<br>Marks | Part B<br>Section 2<br>Marks | Part B<br>Marks | Total<br>Marks | Remarks                            |
| UIQP01                                 | HR05010880  | 7.00            | -10.00           | 35.00              | 37.00          | 0.00                               | 0.00                   | 0.00                  | 0.00                         | 0.00                         | 62.00           | 69.00          | Sixty Nine<br>Only                 |
| UIQP02                                 | HR05010880  | 158.00          | 0.00             | 0.00               | 0.00           | 0.00                               | 0.00                   | 0.00                  | 0.00                         | 0.00                         | 0.00            | 158.00         | One Hundred<br>Fifty Eight<br>Only |
| oplied Pro                             | grammes     |                 |                  |                    |                |                                    |                        |                       |                              |                              |                 |                |                                    |
| Form Num                               | nber        | Program         | mme              | I                  | Program Prefe  | erence                             | Actio                  | n                     |                              |                              |                 | Admissio       | n Action                           |
| Not Yet Generated B.A. (Hons.) English |             | 1               | PREFERENCE-1     |                    | Cor            | Complete the form and Make Payment |                        |                       |                              |                              |                 |                |                                    |
|                                        |             |                 |                  |                    |                |                                    |                        |                       |                              |                              |                 |                |                                    |

**Step15:** Once the university shortlists you for admission only then you will be eligible to make payments.

| Applied I | Programmes |                          |                    |            |                                                                                        |
|-----------|------------|--------------------------|--------------------|------------|----------------------------------------------------------------------------------------|
| Form N    | Number     | Programme                | Program Preference | Action     | Admission Action                                                                       |
| CUOD2     | 21001139   | Ayurvedacharya(Ayurveda) | PREFERENCE-1       | Print Form | Pay Admission Fee<br>Last date of Payment: 2022-04-01 00:00:59<br>Withdraw Application |
|           |            |                          |                    |            |                                                                                        |

#### Step16: Withdraw Application

If you want to withdraw the application then you request for withdrawal by clicking on the

| Note: This is destructive op | peration. Once you click on Withdraw Application, your request will be forwarded to the           |
|------------------------------|---------------------------------------------------------------------------------------------------|
| admission unit. Once they    | approve it, your application is withdrawn successfully and no more eligible for admission in this |
| respective course.           |                                                                                                   |
| Withdraw Dequested           |                                                                                                   |
| Reason                       |                                                                                                   |
|                              |                                                                                                   |
|                              |                                                                                                   |
|                              | With down Application                                                                             |
|                              | withdraw Application                                                                              |

## Step17 : Cancel Admission

Request For Cancellation of Admission

Once the programme fee is paid you can cancel the admission by clicking on request for cancellation of admission.

| Applied Programmes |                          |                    |            |                                                                                    |
|--------------------|--------------------------|--------------------|------------|------------------------------------------------------------------------------------|
|                    |                          |                    |            |                                                                                    |
| Form Number        | Programme                | Program Preference | Action     | Admission Action                                                                   |
| CU0D21001139       | Ayurvedacharya(Ayurveda) | PREFERENCE-1       | Print Form | Admission Granted Print Acknowledgement Slip Request For Cancellation of Admission |

On clicking

button , a popup window will appear

| Note: This is destructive opera | tion. Once you click on Cancel Application, your request will be forwarded to the admission |
|---------------------------------|---------------------------------------------------------------------------------------------|
| unit. Once they approve it, you | admission stands cancelled.                                                                 |
| Cancel Requested Reason         |                                                                                             |
|                                 |                                                                                             |
|                                 |                                                                                             |
|                                 |                                                                                             |
|                                 | Cancel Admission                                                                            |
|                                 |                                                                                             |

**Step 18 :** You can print the acknowledgement slip by clicking on Print Acknowledgement Slip button.